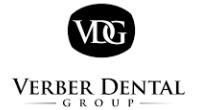

## **Accounts & Billing Drop Box Scan Cover Sheet**

| Scan Date MM / DD / YYYY             |    |
|--------------------------------------|----|
| Total # of insurance checks scanned  | #  |
| Total \$ of insurance checks scanned | \$ |
| Scanned by (written name)            |    |

Instructions:

- 1. Compile all checks & insurance billing correspondence with checks intact
- 2. Enter the name of the office personnel scanning in the "Scanned by" field
- 3. Enter the Scan Date
- 4. Enter the total # of insurance checks
- 5. Enter the total amount of insurance checks
- 6. Save in to "Billing Scan Drop Box"
  - One Drive > Front Desk Docs > Billing and Finance Shared Folder > Billing Scan Drop Box
    > Select folder with office clinic and date scan with today's date